03:38

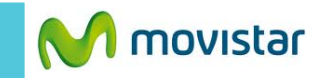

03.30

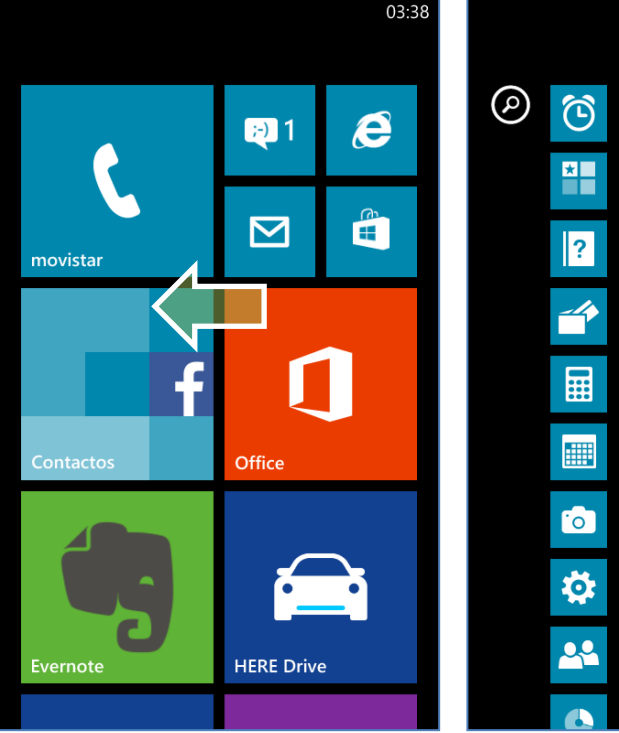

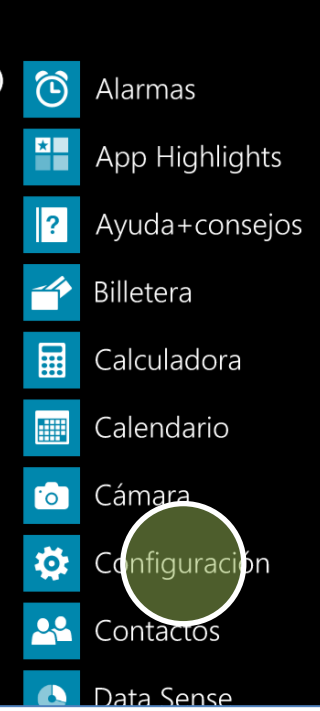

03:38 CONFIGURACIÓN SISTEMA ADDICAC idioma+región español (México) accesibilidad tamaño de texto, alto contraste, etc. VOZ Español (México) encuentra mi teléfono

actualización de teléfono

aplicaciones de la empresa

obtener actualizaciones de loftware

agregar una cuenta de empresa

información

Windows Phone

actualización d Estado de actualización ustar actualizaciones automáticamente si mi configuración de datos lo permite

CONFIGURACIÓN

Se recomienda utilizar WIFI y tener una carga de batería de 50% o más.

Deslizar la pantalla de inicio hacia la izquierda.

Presionar Configuración. Presionar actualización de teléfono.

requiere configur

Presionar **buscar actualizaciones**.

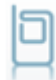

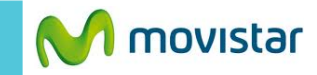

## 03:41

## configuración actualización d

Estado de actualización

Preparando para instalar 48%...

Descargar actualizaciones automáticamente si mi configuración de datos lo permite Actualización lista para instalar

Mientras se instala la actualización, no podrás usar el teléfono. El proceso demora entre 15 y 30 minutos, pero podría demorar un poco más.

06:39

Windows Phone 8.1 (8.10.12393.890) -Reinvented with you in mind, our latest update is packed with cool new features and improvements to the things you love most.

Nokia Update for Windows Phone.

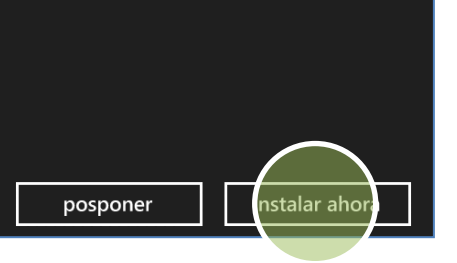

Esperar unos minutos mientras se descarga e instala la nueva versión.

Presionar instalar ahora.

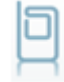